# Manual de Usuario (Admisión)

# SICER3

Subdirección de Sistemas de Negocio Dirección de Tecnología y Sistemas

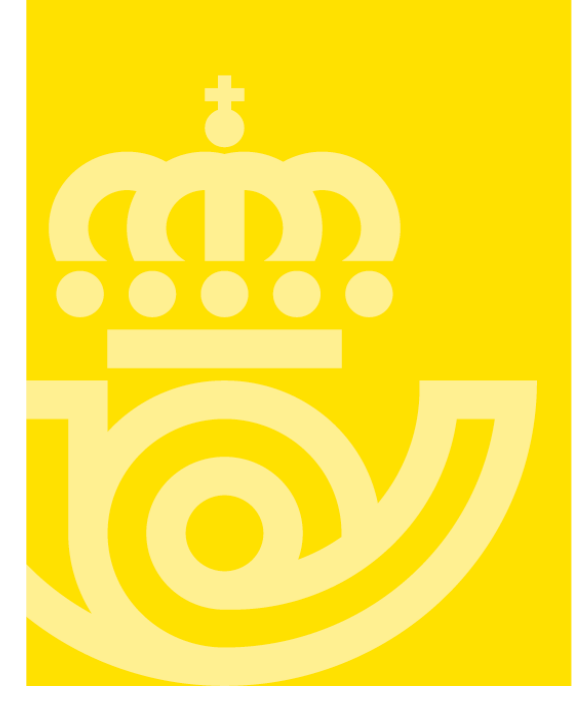

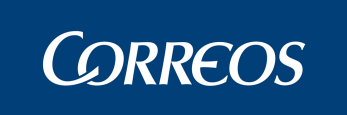

# **HOJA DE CONTROL**

# DATOS DE CONTROL

| Título       | Manual de Usuario SICER (Admisión) |                  |            |  |  |  |
|--------------|------------------------------------|------------------|------------|--|--|--|
| Autor        | Fulgencio del Abril                |                  |            |  |  |  |
| Versión      | 0.8                                | Fecha Versión    | 25-02-2011 |  |  |  |
| Revisado por | Antonio Bautista                   | Fecha Revisión   | 07/03/2011 |  |  |  |
| Aprobado por |                                    | Fecha Aprobación |            |  |  |  |

# CONTROL DE CAMBIOS

| Versión | Fecha      | Autor               | Descripción       |
|---------|------------|---------------------|-------------------|
| 0.8     | 25-02-2011 | Fulgencio del Abril | Documento inicial |
|         |            |                     |                   |
|         |            |                     |                   |

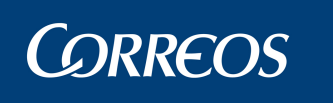

# ÍNDICE

| 1. Introducción4                        |
|-----------------------------------------|
| Objetivo4                               |
| Abreviaturas y acrónimos4               |
| 2. Modulo Admisión                      |
| 2.1 Operativa5                          |
| 2.1.1 General                           |
| 2.1.1.1 Aceptar remesa5                 |
| 2.1.1.2 Rechazar/anular remesa7         |
| 2.1.2 Productos Control Admisión9       |
| 2.1.2.1 Registro Automático9            |
| 2.1.2.2 Cierre Sesion                   |
| 2.2 Informes                            |
| 2.2.1 General                           |
| 2.2.1.1 Previos al desbloqueo           |
| 2.2.1.2 Tramos de Peso 15               |
| 2.2.1.3 Depositados por fechas          |
| 2.2.1.4 Envíos por cliente              |
| 2.2.2 Productos Control de Admisión 22  |
| 2.2.2.1 Envíos pendientes de depurar22  |
| 2.2.2.2 Envíos pendientes de Admisión23 |

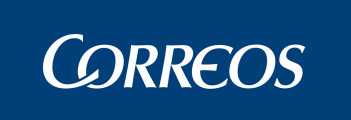

# 1. Introducción

# Objetivo

El objetivo de este documento es describir el módulo de admisión en el nuevo aplicativo SICER que se implantará próximamente como resultado del proyecto de reingeniería técnica que se está llevando a cabo para su integración en la arquitectura estándar de Correos.

# Abreviaturas y acrónimos

| Código | Descripción                                            |
|--------|--------------------------------------------------------|
| URL    | Dirección de Internet (Uniform resource locator)       |
| SICER  | Sistema de Información y Control de Envíos Registrados |
| SGIE   | Sistema de Gestión de Entrega                          |
| SIGUA  | Sistema de Gestión de Usuarios y Accesos               |

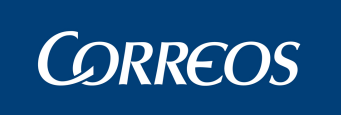

# 2. Modulo Admisión

# 2.1 Operativa

2.1.1 General

# 2.1.1.1 Aceptar remesa.

La selección de la remesa podrá realizarse por cualquiera de las formas que indican los botones, por código de envío o código de remesa

|                     | Ş        |                                   |                        |                           | ☆ 🚨 ⊙ 오<br>29/03/11-sicer3-Administrador Web-9100098<br>Versión 1.20 |
|---------------------|----------|-----------------------------------|------------------------|---------------------------|----------------------------------------------------------------------|
| Administración      | Admisión | Distribución                      | Ordinarios             | Consulta                  |                                                                      |
| Operativa           | *        | <u>Admisión</u> > <u>Operativ</u> | <u>va</u> > Aceptar Re | mesa                      |                                                                      |
| Aceptar Remesa      |          | Aceptar Rem                       | esa                    |                           |                                                                      |
| Rechazar Remesa     |          |                                   |                        |                           |                                                                      |
| Cierre Sesión       |          | Código Envío                      | C Código Re            | mesa C Producto y Cliente |                                                                      |
| Registro Automático |          | * Código Envío:                   |                        |                           |                                                                      |
| Informes            | ×        | -                                 |                        | Buscar 🔎                  |                                                                      |
|                     |          |                                   |                        |                           |                                                                      |

O por el par Producto-Cliente. Pulsando el Botón Buscar se mostrarán todas las remesas de ese par.

|                     | 5        |                     |                           |             |                                         | 29/03            | ♪<br>11-sicer3-Administrad | 2 7 2 2 2 2 2 2 2 2 2 2 2 2 2 2 2 2 2 2 |
|---------------------|----------|---------------------|---------------------------|-------------|-----------------------------------------|------------------|----------------------------|-----------------------------------------|
| Administración      | Admisión | Distribución        | Ordinarios                | Consulta    |                                         |                  |                            |                                         |
| Operativa           | *        | Admisión > Operati  | i <u>va</u> > Aceptar Rer | nesa        |                                         |                  |                            |                                         |
| Aceptar Remesa      |          | Aceptar Rem         | iesa                      |             |                                         |                  |                            |                                         |
| Rechazar Remesa     |          |                     |                           |             |                                         |                  |                            |                                         |
| Cierre Sesión       |          | C Código Envío      | C Código Rer              | nesa 🤉 🖓 Pr | oducto y Cliente                        |                  |                            |                                         |
| Registro Automático |          | * Producto:         |                           |             | * Cliente:                              |                  |                            |                                         |
| Informes            | •        | NT: NOTIFICACIONE   | S INFORMATIZADA           | s 🔽         | 28011573: AYUNTAMIENTO DE MAI           | ORID, RECURSOS   | ~                          |                                         |
|                     |          | Resultados de la bú | squeda                    |             |                                         |                  |                            | Buscar 🔎                                |
|                     |          | Producto            |                           | Clie        | nte                                     | Código<br>Remesa | Fecha Carga                | Total<br>Envíos                         |
|                     |          | NT: NOTIF           | ICACIONES<br>IZADAS       | 280<br>REC  | 11573: AYUNTAMIENTO DE MADRID<br>:URSOS | 0621             | 17/12/2010<br>12:45:38     | 100                                     |
|                     |          | IT NT: NOTIF        | ICACIONES<br>IZADAS       | 280<br>REC  | 1573: AYUNTAMIENTO DE MADRID<br>:URSOS  | 0622             | 17/12/2010<br>12:45:41     | 9                                       |
|                     |          | 2 Registros.        |                           |             |                                         |                  | 📥 E                        | Exportar a XLS PDF                      |
|                     |          |                     |                           |             |                                         |                  |                            | Aceptar                                 |

Seleccionando una remesa y al pulsar el botón Aceptar, se mostrará en la siguiente pantalla la información de la remesa donde se podrá actualizar la fecha de depósito y realizar un desbloqueo de la remesa de forma total, es decir, de todos los envíos de la remesa

# **CORREOS**

|                                                         | 29/03/11-sicer3-Administrador Web-91 00098<br>Versión 1.20                                                                                                    |
|---------------------------------------------------------|----------------------------------------------------------------------------------------------------|
| Administración <mark>Ac</mark>                          | inisión Distribución Ordinarios Consulta                                                                                                    |
| <b>Operativa</b><br>Aceptar Remesa                      | Admisión > <u>Operativa</u> > <u>Aceptar Remesa</u> > Detalle Remesa Detalle Remesa                                                                                                    |
| Rechazar Remesa<br>Cierre Sesión<br>Registro Automático | Producto: Cliente:<br>NT - NOTIFICACIONES INFORMATIZADAS 28011573 - AYUNTAMIENTO DE MADRID, RECURSOS                                                                                                    |
| Informes                                                | , Código Completo Remesa: *Fecha Depósito: *Hora Depósito: Número Ervíos: Fecha Carga Sistema:<br>NT280115730621 100 17/12/2010<br>Nombre Fichero Carga: Fecha Desbloqueo: Usuario Desbloqueo: Fecha Cierre: Fecha Facturacion: |
|                                                         | N1280115/320101217.123424 29/03/2011<br>Actualizar Fecha de Depósito                                                                                                    |
|                                                         | Detalle Entrega Remesa Parcial                                                                                                    |
|                                                         | Fecha Depósito *Hora Depósito: *Número Envíos: Pendiente de Entregar:     29/03/2011 11:54 0 100                                                                                                    |
|                                                         | Observaciones:                                                                                                    |
|                                                         | Añadir Entrega Parcial                                                                                                    |
|                                                         | Volver                                                                                                    |

Información Depósitos Parciales:

En este punto se listarán los posibles depósitos parciales que tenga la remesa que se está detallando. Una remesa puede tener varios depósitos parciales siempre y cuando no supere el total de envíos de la remesa.

|                     | S<br>3   |                                                 |                                  |                        |                          | 29/03/11-sicer3-Administra         | Acr Web-9100098<br>Versión 1.20 |
|---------------------|----------|-------------------------------------------------|----------------------------------|------------------------|--------------------------|------------------------------------|---------------------------------|
| Administración      | Admisión | Distribución Ordin                              | arios Consulta                   |                        |                          |                                    |                                 |
| Operativa           | *        | <u>Admisión</u> > <u>Operativa</u> > <u>Ace</u> | <u>ptar Remesa</u> > Detalle R   | emesa                  |                          |                                    |                                 |
| Aceptar Remesa      |          | Detalle Remesa                                  |                                  |                        |                          |                                    |                                 |
| Rechazar Remesa     |          |                                                 | or                               |                        |                          |                                    |                                 |
| Cierre Sesión       |          | NT - NOTIFICACIONES INFO                        | RMATIZADAS 2801                  | e:<br>1573 - AYUNTAMIE | NTO DE MADRID, REC       | URSOS                              |                                 |
| Registro Automático |          | Office Occurring Reserve                        | Frail Des (s)                    |                        |                          | Facha Orana Bistanaa               |                                 |
| Informes            | ×.       | NT280115730621                                  | Fecha Deposito:                  | * Hora Deposito:       | Numero Envios:<br>100    | Fecha Carga Sistema:<br>17/12/2010 |                                 |
|                     |          | Nombre Fichero Carga:<br>NT2801157320101217.123 | Fecha Desbloo<br>3424 29/03/2011 | ueo: Usuario D         | esbloqueo: Fecha         | Cierre: Fecha Facturacion:         |                                 |
|                     |          |                                                 |                                  |                        |                          | Actualizar Fe                      | cha de Depósito                 |
|                     |          | Detalle Entrega Re                              | mesa Parcial                     |                        |                          |                                    |                                 |
|                     |          | *Fecha Depósito *Hora<br>29/03/2011 11:54       | Depósito: *Número E              | nvíos:                 | Pendiente de Entr<br>100 | egar:                              |                                 |
|                     |          | Observaciones:                                  |                                  |                        |                          |                                    |                                 |
|                     |          |                                                 |                                  | ~                      |                          |                                    |                                 |
|                     |          |                                                 |                                  |                        |                          | Añadii                             | r Entrega Parcial               |
|                     |          |                                                 |                                  | Vo                     | lver                     |                                    |                                 |

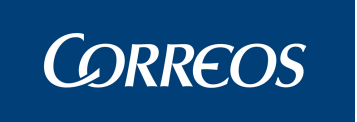

## 2.1.1.2 Rechazar/anular remesa

Mediante esta opción se podrá rechazar una remesa previamente cargada, siempre y cuando no esté desbloqueada.

Se podrá poder elegir la remesa tecleando el código de remesa o seleccionando de entre los registros que aparezcan una vez seleccionada la pareja Cliente-Producto.

| ©CORREOS<br>grupoCorreos<br>SICER 3                                         |        |                                                    |                                             |           |                                                 |                            | C012944<br>Iu            | Administrador Web - 9100098<br>Versión 2.0.5<br>ines 05 de septiembre de 2011 |
|-----------------------------------------------------------------------------|--------|----------------------------------------------------|---------------------------------------------|-----------|-------------------------------------------------|----------------------------|--------------------------|-------------------------------------------------------------------------------|
| Administración Admisi                                                       | ión    | Distribución                                       | Ordinarios                                  | Consulta  |                                                 |                            |                          |                                                                               |
| Operativa                                                                   | *      | Admisión > Operati                                 | <u>va</u> > Rechazar Re                     | emesa     |                                                 |                            |                          |                                                                               |
| General                                                                     | *      | Rechazar Re                                        | echazar Remesa                              |           |                                                 |                            |                          |                                                                               |
| Aceptar Remesa<br>Rechazar Remesa<br>Productos Control Admisión<br>Informes | )<br>} | Código<br>Remesa<br>*Producto:<br>NT: NOTIFICACION | Producto y     Cliente     ES INFORMATIZADA | ls 💌      | * Cliente:<br>35000503: GESTIÓN RECAUC          | IATORIA DE CANARIAS S.A.   | ×                        | Buscar 🏓                                                                      |
|                                                                             |        | Resultados de la búsq                              | ueda                                        |           |                                                 |                            |                          |                                                                               |
|                                                                             |        | NT: NOTIF                                          | ICACIONES<br>IZADAS                         | 351<br>CA | ente<br>000503: GESTIÓN RECAUDAT<br>NARIAS S.A. | Codigo Ren<br>ORIA DE 1169 | nesa Fecha C<br>22/01/20 | arga Total Envios                                                             |
|                                                                             |        | 1 Registro.                                        |                                             |           |                                                 |                            |                          | 🚔 Exportar a PDF                                                              |
|                                                                             |        |                                                    |                                             |           |                                                 |                            |                          | Aceptar                                                                       |

Una vez seleccionada la remesa y pulsado el botón aceptar aparecerá la siguiente pantalla

| CORREOS<br>grupo Correos<br>SICER 3 |          |                                                                                                    | C012944 - Administrador Web - 9100098       Versión 2.0.5       Junes 05 de septiembre de 2011 |
|-------------------------------------|----------|----------------------------------------------------------------------------------------------------|------------------------------------------------------------------------------------------------|
| Administración                      | Admisión | Distribución Ordinarios Consulta                                                                      |                                                                                                |
| Operativa                           | -<br>-   | <u>Admisión &gt; Operativa &gt; Rechazar Remesa</u> > Detalle Remesa                                  |                                                                                                |
| General                             | -        | Detalle Remesa                                                                                        |                                                                                                |
| Aceptar Remesa                      |          |                                                                                                    |                                                                                                |
| Rechazar Remesa                     |          | Producto: Cliente:<br>NT NOTIFICACIONES INFORMATIZADAS 35000503 GESTIÓN RECAUDATORIA DE CANARIAS SIA  |                                                                                                |
| Productos Control Admis             | sión 🔸   | NT - NOTIFICACIONES INFORMATIZADAS JJUUUJUJ - GESTION RECRUDATORIA DE CRIVARIAS S.A.                  |                                                                                                |
| Informes                            | ÷        | Código Completo Remesa: Número Envíos: Fecha Carga Sistema:<br>NT350005031169 554 22/01/2011 20:50:55 |                                                                                                |
|                                     |          |                                                                                                    | Borrar Remesa                                                                                  |
|                                     |          | Volver                                                                                                |                                                                                                |

Y pulsando el botón "Borrar Remesa" aparece el mensaje con el número de petición

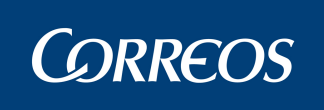

| CORREOS<br>grup:Correos<br>SICER 3 |                       |                       |                  |                                               |                               | C012944 - Administrado<br>lunes 05 de sep | 2 7 EX           |
|------------------------------------|-----------------------|-----------------------|------------------|-----------------------------------------------|-------------------------------|-------------------------------------------|------------------|
| Administración Admisión            | Distribución          | Ordinarios            | Consulta         |                                               |                               |                                           |                  |
| Operativa *                        | Admisión > Operat     | va > Rechazar Rer     | nesa             |                                               |                               |                                           |                  |
| General -                          | Rechazar Re           | mesa                  |                  |                                               |                               |                                           |                  |
| Aceptar Remesa                     |                       |                       |                  |                                               |                               |                                           |                  |
| Rechazar Remesa                    |                       | 🕥 Su p                | etición ha queda | ado registrada con el número 310. Puede       | consultar el Buzón de Peticio | ones para comprobar                       |                  |
| Productos Control Admisión 🔹 🔸     |                       | V su e                | stado.           |                                               |                               |                                           |                  |
| Informes •                         |                       |                       |                  |                                               |                               |                                           |                  |
|                                    | Código<br>Remesa      | Producto y<br>Cliente |                  |                                               |                               |                                           |                  |
|                                    | * Producto:           |                       |                  | * Cliente:                                    |                               |                                           |                  |
|                                    | NT: NOTIFICACION      | ES INFORMATIZADAS     | · ·              | 35000503: GESTIÓN RECAUDATORIA DE O           | CANARIAS S.A.                 |                                           |                  |
|                                    |                       |                       |                  |                                               |                               |                                           |                  |
|                                    |                       |                       |                  |                                               |                               |                                           | Buscar 🔎         |
|                                    | Resultados de la búso | lueda                 |                  |                                               |                               |                                           |                  |
|                                    | Producto              |                       | Clie             | nte                                           | Código Remesa                 | Fecha Carga                               | Total Envíos     |
|                                    |                       | ICACIONES<br>IZADAS   | 350<br>CAN       | 00503: GESTIÓN RECAUDATORIA DE<br>IARIAS S.A. | 1169                          | 22/01/2011 20:50:55                       | 554              |
|                                    | 1 Registro.           |                       |                  |                                               |                               |                                           | 🚔 Exportar a PDF |
|                                    |                       |                       |                  |                                               |                               |                                           | Aceptar          |

En caso de volver a solicitar el borrado de una remesa solicitado previamente aparecerá el siguiente mensaje

| Coppeos                      |                                                                                                    |  |  |  |  |  |  |
|------------------------------|----------------------------------------------------------------------------------------------------|--|--|--|--|--|--|
| grupoCorreos<br>SICER 3      | C012944 - Administrador Web - 9100098<br>Versión 2.0.5<br>lunes 05 de septiembre de 2011                                                                                 |  |  |  |  |  |  |
| Administración Admisió       | n Distribución Ordinarios Consulta                                                                                                    |  |  |  |  |  |  |
| Operativa -                  | <u>Admisión &gt; Operativa &gt; Rechazar Remesa</u> > Detalle Remesa                                                                                                    |  |  |  |  |  |  |
| General -                    | Detalle Remesa                                                                                                    |  |  |  |  |  |  |
| Aceptar Remesa               |                                                                                                    |  |  |  |  |  |  |
| Rechazar Remesa              | <ul> <li>Hay una solicitud de Rechazar Remesa pendiente de ejecución o ejecutandose para el usuario actual.</li> </ul>                                                   |  |  |  |  |  |  |
| Productos Control Admisión 🔷 | Espere a que termine esta ejecución para registrar la nueva.                                                                                                    |  |  |  |  |  |  |
| Informes                     |                                                                                                    |  |  |  |  |  |  |
|                              | Producto: Cliente:<br>NT - NOTIFICACIONES INFORMATIZADAS 35000503 - GESTIÓN RECAUDATORIA DE CANARIAS S.A.<br>Código Completo Remesa: Número Envíos: Fecha Carga Sistema: |  |  |  |  |  |  |
|                              |                                                                                                    |  |  |  |  |  |  |
|                              | Borrar Remesa                                                                                                    |  |  |  |  |  |  |
|                              | Volver                                                                                                    |  |  |  |  |  |  |

En el Buzón de petición aparecerá el estado, fecha de ejecución y fecha de petición

| e de 2011     |
|---------------|
|               |
|               |
|               |
|               |
|               |
| rción         |
|               |
| xportar a PDF |
| onsultar      |
|               |
|               |
|               |
|               |
|               |
| E             |

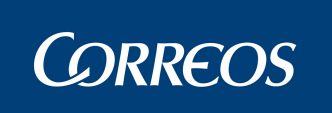

#### Pudiéndose consultar el detalle

| GRREOS<br>grupe Correos<br>SICER 3                                    |                                                                                                    | C012944 - Administrador Web - 9100098<br>Versión 2.0.5<br>Junes 05 de septiembre de 2011 |
|-----------------------------------------------------------------------|----------------------------------------------------------------------------------------------------|------------------------------------------------------------------------------------------|
| Administración Admisión                                               | Distribución Ordinarios Consulta                                                                                                    |                                                                                          |
| Operativa  Buzón de Peticiones Cierre de remesas                      | <u>Distribución &gt; Operativa</u> > <u>Buzón de Peticiones</u> > Detalle Buzón de Peticiones<br><b>Detalle Buzón de Peticiones</b><br>Borrado de Remesa No Desbloqueada SICER petición |                                                                                          |
| Anular Cierre de Remesa<br>Control Resultados SGIE >                  | Producto: Cliente: Remesa:<br>NT-NOTIFICACIONES INFORMATIZADAS 35000503-GESTIÓN RECAUDATORIA DE CANARIAS S.A. 1169                                                                      |                                                                                          |
| Grabación Masiva Internacional                                        | Número Envíos:<br>554                                                                                                    |                                                                                          |
| Grabación Claves Especiales<br>Grabación Claves Especiales<br>Bloques | Fecha Solicitud: Estado: Fin Ejecución:<br>05/09/2011 14:03:23 Pendiente                                                                                                    |                                                                                          |
| Grabación Individual                                                  | Mensaje Error Petición:                                                                                                    |                                                                                          |
| Grabación Masiva No<br>Depositado                                     |                                                                                                    | Actualizar                                                                               |
| Grabación por Bloques                                                 | Volver                                                                                                    |                                                                                          |

## 2.1.2 Productos Control Admisión

# 2.1.2.1 Registro Automático.

Esta funcionalidad permite realizar la admisión automática de los envíos asociados a la unidad de depósito del usuario que realiza la operación para los envíos de los productos que tengan admisión automática, en este momento sólo el producto TB.

La selección de la remesa se realizara tecleando la remesa o un numero de envío para después de sacarla por pantalla aceptarla y proceder a su admisión.

| Administración Admisión<br>Operativa Admisión<br>General Productos Control Admisión Y<br>Clerre Sesión | Distribución Ordinarios (<br>Admisión > <u>Operativa</u> > Registro Auton<br>Registro Automático                                                                             | Consulta<br>mático |                                                           |   |  |
|----------------------------------------------------------------------------------------------------|----------------------------------------------------------------------------------------------------|--------------------|-----------------------------------------------------------|---|--|
| Operativa A<br>General R<br>Productos Control Admisión ~<br>Clerre Sesión                              | <u>Admisión≻Operativa</u> ≻Registro Auton<br>Registro Automático                                                                                                    | mático             |                                                           |   |  |
| Productos Control Admisión -<br>Cierre Sesión                                                          |                                                                                                    |                    |                                                           |   |  |
| Registro Automático                                                                                    | * Producto:<br>TB: CERTIFICADO DOCUMENTO T.B2                                                                                                    | * Cli              | Cliente:<br>8000500: BANCO BILBAO VIZCAYA, ARGENTARIA S.A | * |  |
| Informes: •                                                                                            | * Código Envío:<br>TB48000500G41600000005<br>* Provincia:<br>43-TARRAGONA<br>45-TOLEDO<br>45-VOLEDO<br>45-VQLENCIA<br>47-VALLADOLID<br>48-VZCAYA<br>49-ZAMORA<br>50-ZARAGOZA |                    |                                                           |   |  |

Una vez seleccionada una provincia y pulsando el botón "Aceptar" aparece mensaje para Confirmar o Anular. En caso de Aceptar se mostrará en el número de petición asignado.

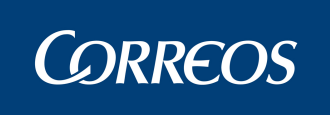

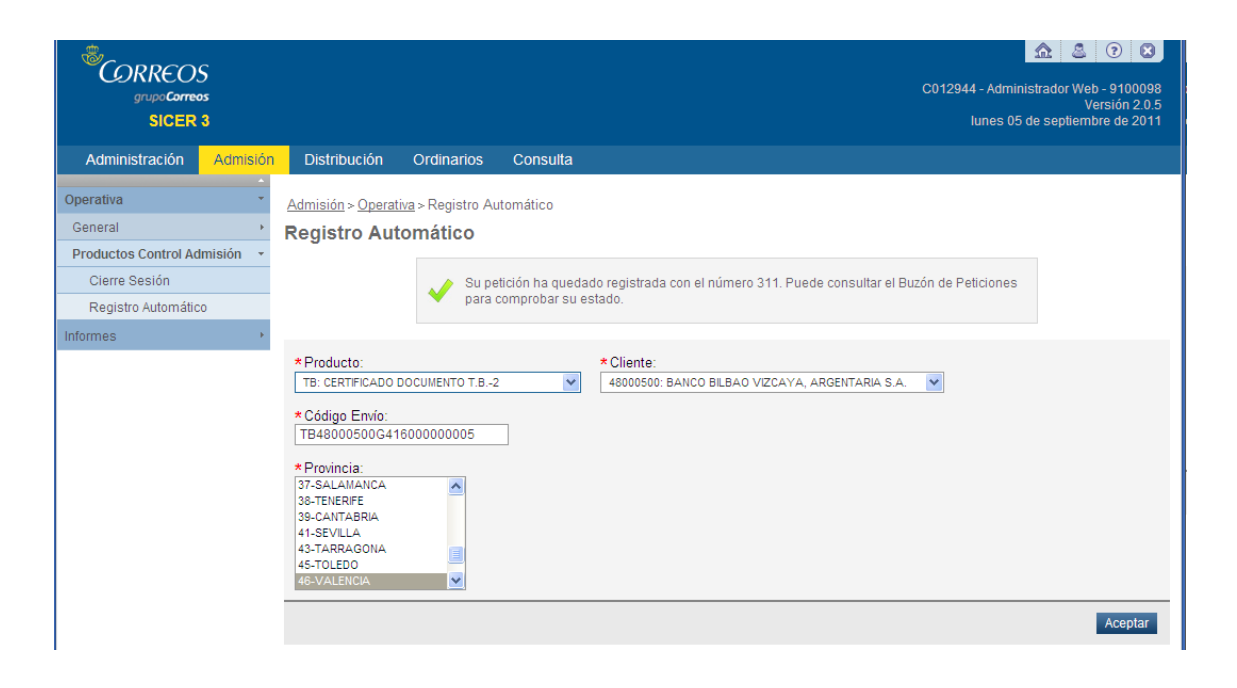

## 2.1.2.2 Cierre Sesion.

Es una funcionalidad propia del producto TB. El cierre funcionalmente permite obtener los mapones y despachos colectores de las remesas admitidas del producto TB.

|                      | S<br>15<br>3 |          |                   |                       |                               |                              | Contraction     Contraction     Contraction       E001533 - Administrador Web - 9100098     Versión 2.0.5       Iunes 05 de septiembre de 2011 |
|----------------------|--------------|----------|-------------------|-----------------------|-------------------------------|------------------------------|----------------------------------------------------------------------------------------------------|
| Administración       | Admisión     | Dist     | tribución         | Ordinarios            | Consulta                      |                              |                                                                                                    |
| Operativa            | ×            | Admisi   | ión > <u>Oper</u> | ativa > Cierre Sesiór | 1                             |                              |                                                                                                    |
| General              | ×            | Cierr    | e Sesi            | ón                    |                               |                              |                                                                                                    |
| Productos Control Ad | misión 🝷     | Lista de | sesiones          |                       |                               |                              |                                                                                                    |
| Cierre Sesión        |              |          |                   |                       |                               |                              |                                                                                                    |
| Registro Automático  | 0            |          | Sesión            | Fecha Cierre          | Envíos preparados para cursar | Envíos pendientes de depurar | Envíos pendientes de información lógica                                                                                                    |
| Informes             | ۶.           | <b>V</b> | 2                 | 05/09/2011 18:18:58   | 0                             | 0                            | 2                                                                                                    |
|                      |              | 1 Regis  | stro.             |                       |                               |                              | 🚔 Exportar a PDF                                                                                                    |
|                      |              |          |                   |                       |                               |                              | Cerrar Sesión                                                                                                    |

## 2.2 Informes

#### 2.2.1 General

### 2.2.1.1 Previos al desbloqueo.

Esta funcionalidad permite obtener informes en formato Excell con el listado de los envíos previos al desbloqueo. Con dicha información el usuario podrá realizar un seguimiento de los envíos que están sin desbloquear.

Seleccionando por Código de Remesa o Producto Cliente para una remesa sin desbloquear ya que si está desbloqueada aparecerá el mensaje correspondiente.

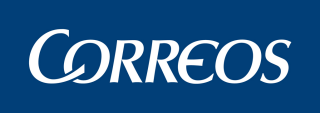

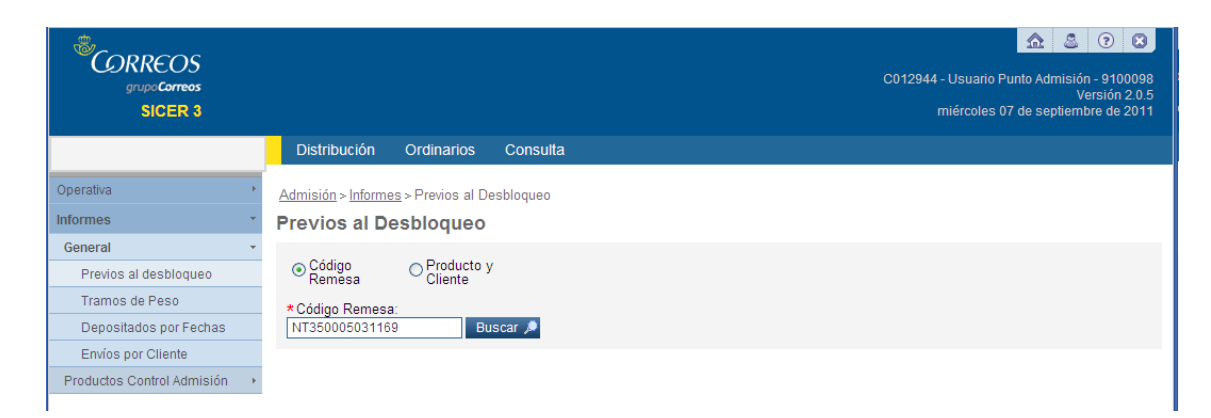

Se mostrará la línea correspondiente a la remesa o las líneas en caso de haber varias para el cliente producto seleccionado

|                           |         |                     |                            |           |               |             | C012944 - Us<br>mié | suario Punto Adr<br>rcoles 07 de sej | Arrow Contraction - 9100098<br>Versión 2.0.5<br>ptiembre de 2011 |
|---------------------------|---------|---------------------|----------------------------|-----------|---------------|-------------|---------------------|--------------------------------------|------------------------------------------------------------------|
| Administración Ad         | dmisión | Distribución        | Ordinarios                 | Consulta  |               |             |                     |                                      |                                                                  |
| Operativa                 | ÷.      | Admisión > Inform   | <u>1es</u> > Previos al Do | esbloqueo |               |             |                     |                                      |                                                                  |
| Informes                  | *       | Previos al D        | esbloqueo                  |           |               |             |                     |                                      |                                                                  |
| General                   | *       | - Office            | - Deadlocks a              |           |               |             |                     |                                      |                                                                  |
| Previos al desbloqueo     |         | Remesa              | Cliente                    | /         |               |             |                     |                                      |                                                                  |
| Tramos de Peso            |         | *Código Remes       | a:                         |           |               |             |                     |                                      |                                                                  |
| Depositados por Fecha     | s       | NT3500050311        | 69 Bu                      | iscar 🔎   |               |             |                     |                                      |                                                                  |
| Envíos por Cliente        |         | Pasultadas da la bú | remeda                     |           |               |             |                     |                                      |                                                                  |
| Productos Control Admisió | in 🕞 🛌  | Resultados de la ou | squeua                     |           |               |             |                     |                                      |                                                                  |
|                           |         | Co                  | ódigo Cliente              |           | Código Remesa | Fecha Carga |                     | Número Envíos                        |                                                                  |
|                           |         | ✓ 35                | 000503                     |           | 1169          | 22/01/2011  |                     | 554                                  |                                                                  |
|                           |         | 1 Registro.         |                            |           |               |             |                     |                                      | 🚔 Exportar a PDF                                                 |
|                           |         |                     |                            |           |               |             |                     |                                      | Aceptar                                                          |

Una vez marcada la remesa para la que se desean obtener los informes y pulsado el botón Aceptar, se mostrará en la siguiente pantalla los posibles informes a obtener. Si marcamos el informe de Número de envíos por provincia y pulsamos el botón Informe, en

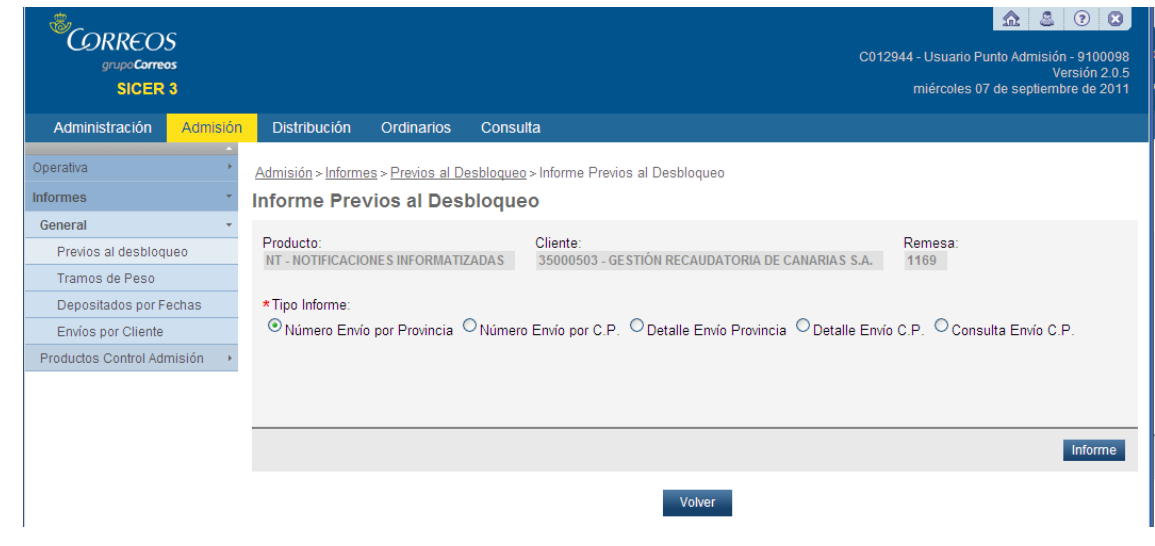

Formato Excell se mostrará la información

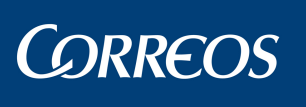

SICER3

|       | I         | 07/00/2011       |                 |             |             |   |    |   |  |
|-------|-----------|------------------|-----------------|-------------|-------------|---|----|---|--|
| SICED | Producto: | NT - NOTIFI      | TIZADAS         | 07/09/2011  |             |   |    |   |  |
| JICEN | Cliente   | 35000503 - GESTI | ÓN RE           | CAUDATORIA  | DE CANARIAS |   |    |   |  |
| Г     | Remesa:   | 1169             | C               | ertificados | 554         | 1 | de | 1 |  |
|       |           | CERTIFICA        | DOS P           | OR PROVINCI | А           |   |    |   |  |
|       | Provi     | incia            | Nº Certificados |             |             |   |    |   |  |
|       | 08 BARC   | ELONA            |                 | 1           |             |   |    |   |  |
|       | 28 MA     | DRID             |                 | 13          |             |   |    |   |  |
|       | 29 MA     | LAGA             |                 | 1           |             |   |    |   |  |
|       | 35 LAS F  | PALMAS           |                 | 514         |             |   |    |   |  |
|       | 37 SALA   | 1                |                 |             |             |   |    |   |  |
|       | 38 TEN    | ERIFE            |                 | 21          |             |   |    |   |  |
|       | 49 ZAN    | IORA             |                 | 3           |             |   |    |   |  |

Si elegimos el botón de Número de envíos por C.P,, se deberá elegir una de las

|                            |                                                                                    | c                                                                                 | http://www.com/actionary.org/action/action/a |
|----------------------------|------------------------------------------------------------------------------------|-----------------------------------------------------------------------------------|----------------------------------------------------------------------------------------------------|
| SICER 3                    |                                                                                    |                                                                                   | Versión 2.0.5<br>miércoles 07 de septiembre de 2011                                                                                                    |
| Administración Admisión    | Distribución Ordinarios C                                                          | onsulta                                                                           |                                                                                                    |
| Operativa >                | <u>Admisión</u> > <u>Informes</u> > <u>Previos al Desbl</u>                        | oqueo > Informe Previos al Desbloqueo                                             |                                                                                                    |
| Informes *                 | Informe Previos al Desblo                                                          | queo                                                                              |                                                                                                    |
| General +                  |                                                                                    |                                                                                   | _                                                                                                    |
| Previos al desbloqueo      | Producto:<br>NT - NOTIFICACIONES INFORMATIZAD/                                     | Cliente:<br>35000503 - GESTIÓN RECAUDATORIA DE CANARIAS S.A.                      | Remesa:<br>1169                                                                                                    |
| Tramos de Peso             |                                                                                    |                                                                                   |                                                                                                    |
| Depositados por Fechas     | *Tipo Informe:                                                                     |                                                                                   |                                                                                                    |
| Envíos por Cliente         | ○ Número Envío por Provincia  Invincia  No                                         | ímero Envío por C.P. <sup>O</sup> Detalle Envío Provincia <sup>O</sup> Detalle En | nvío C.P. Oconsulta Envío C.P.                                                                                                    |
| Productos Control Admisión | Provincia:     28 MADRD     Seleccione.     08 BARCELONA     28 MADRD     28 MADRD |                                                                                   | Informe                                                                                                    |
|                            | 35 LAS PALMAS                                                                      |                                                                                   | monte                                                                                                    |
|                            | 37 SALAMANCA<br>38 TENERIFE<br>49 ZAMORA                                           | Volver                                                                            |                                                                                                    |

Provincias en el combo y generándose el informe correspondiente.

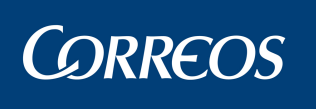

| CICED  | Producto:  | NT - NOTIFICACION          | NES INFO        | ORMATIZAD       | AS | 07/09/2011 |    |   |  |  |
|--------|------------|----------------------------|-----------------|-----------------|----|------------|----|---|--|--|
| SICER  | Cliente:   | 35000503 - GESTIÓN RECA    | UDATOR          | RIA DE CAN      | 1  |            |    |   |  |  |
|        | Remesa     | 1169                       | Certificados 13 |                 |    |            | de |   |  |  |
| CERTIF | ICADOS POR | C.P. CON DESTINO EN PROVIN | NCIA DE MADRID  |                 |    | -          |    | 1 |  |  |
|        | C.P.       |                            |                 | Nº Certificados |    |            |    |   |  |  |
|        | :          | 28003                      | 1               |                 |    |            |    |   |  |  |
|        | :          | 28015                      | 1               |                 |    |            |    |   |  |  |
|        | 1          | 28020                      | 1               |                 |    |            |    |   |  |  |
|        | 1          | 28046                      | 1               |                 |    |            |    |   |  |  |
|        | 1          | 28050                      | 3               |                 |    |            |    |   |  |  |
|        | 1          | 28108                      |                 |                 | 5  |            |    |   |  |  |
|        |            | 28760                      |                 |                 | 1  |            |    |   |  |  |

Similar es el caso del detalle de envíos por provincia de destino en el que para cada envío se mostrarán los datos de c.p., localidad, domicilio, destinatario, peso, tipo de importe e importe en su caso

| ©<br>CORREOS<br>grupe Correos<br>SICER 3 | C012944 - Usuario Punto Admisión - 91000<br>Versión 2.<br>miércoles 07 de septiembre de 20                              | 98<br>1.5<br>11 |
|------------------------------------------|----------------------------------------------------------------------------------------------------|-----------------|
| Administración Admisión                  | Distribución Ordinarios Consulta                                                                                        |                 |
| Operativa +                              | Admisión > Informes > Previos al Desbloqueo > Informe Previos al Desbloqueo                                             |                 |
| Informes *                               | Informe Previos al Desbloqueo                                                                                           |                 |
| General -                                |                                                                                                    |                 |
| Previos al desbloqueo                    | Producto: Cliente: Remesa:<br>NT - NOTIFICACIONES INFORMATIZADAS 35000503 - GESTIÓN RECAUDATORIA DE CANARIAS S.A. 1169  |                 |
| Tramos de Peso                           |                                                                                                    |                 |
| Depositados por Fechas                   | *Tipo Informe:                                                                                                    |                 |
| Envíos por Cliente                       | ONúmero Envío por Provincia. ONúmero Envío por C.P. ☉ Detalle Envío Provincia. ODetalle Envío C.P. OConsulta Envío C.P. |                 |
| Productos Control Admisión 🔸             | * Provincia:<br>28 MADRD                                                                                                |                 |
|                                          | Informe                                                                                                    |                 |
|                                          | Volver                                                                                                    |                 |

El informe es de este tipo

Manual de Usuario

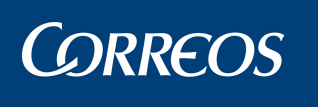

SICER3

|                          |                       |                                    | INFORMES                      | PREV                                        | IOS AL DES                         | SBLOQUEO                               |          |                               |     | 7/00/2044 |   |  |
|--------------------------|-----------------------|------------------------------------|-------------------------------|---------------------------------------------|------------------------------------|----------------------------------------|----------|-------------------------------|-----|-----------|---|--|
|                          | Producto:             | NT - NOTIFIC                       | ACIONES<br>IZADAS             |                                             |                                    | 35000503 - GESTIÓN RECAUDATORIA DE     |          |                               | ٦ ° | //09/2011 |   |  |
| SICER                    | Remesa:               | 116                                | )<br>)                        |                                             | iente:                             |                                        | CANARIAS | 3 S.A.                        | 4   | 40        | 4 |  |
|                          | DE                    | TALLE DE ENVIOS                    | POR PROVINCIA DE DESTINO      |                                             | 28                                 |                                        | MADRID   | ] '                           | de  | <u> </u>  |   |  |
| Código Envío             | C.P.                  | Localidad                          | Domicilio                     | )                                           | Dest                               | inatario                               | Peso     | Tipo Importe                  |     | Importe   |   |  |
| NT3500050311690<br>00306 | 000 28015             | MADRID                             | CL.BRAVO MUR<br>No 18-10      | 0 MURILLO, UNIVERSIA 0<br>18-1= CONSULTORES |                                    | MURILLO,<br>8-1□                       |          | CL.BRAVO MURILLO,<br>N= 18-1= |     |           | 0 |  |
| NT3500050311690<br>00307 | 90000 28020 MADRID    |                                    | PZ.MANUEL G<br>MORENO, No 2   | MANUEL GOMEZ<br>ÆNO, N⊐ 2 PL.19             |                                    | SOCIEDAD INTEGRAL 0<br>DE VALORACIONES |          |                               | 0   |           |   |  |
| NT3500050311690<br>00308 | 690000 28760 VALDELAG |                                    | CL.RONDA DE<br>EUROPA, No 5   |                                             | FUJITSU SIEMENS 0<br>COMPUTERS,SL. |                                        |          |                               | 0   |           |   |  |
| NT3500050311690<br>00365 | 000 28046             | MADRID                             | PLAZA COLO                    | N, 2                                        | BARCLAYS BANK, S.A. 0              |                                        |          |                               | 0   |           |   |  |
| NT3500050311690<br>00366 | 000 28050             | 050 MADRID AVDA. DE BURGOS,<br>109 |                               | AVDA. DE BURGOS,<br>109                     |                                    | S, CAJA DE SEGUROS 0<br>REUNIDOS, S.A. |          |                               | 0   |           |   |  |
| NT3500050311690<br>00367 | 000 28050             | MADRID                             | AVDA. MANOT<br>50-52. POLIGON | iera,<br>Io ind.                            | CLUB INT                           | ERNACIONAL<br>LIBRO                    | 0        |                               |     | 0         |   |  |
| NT3500050311690<br>00368 | 000 28050             | MADRID                             | AV. MANOTERA                  | AS, 50                                      | EXCLUS<br>INTERNA                  | SIVAS CLUB                             | 0        |                               |     | 0         |   |  |
| NT3500050311690<br>00369 | 000 28108             | ALCOBENDAS                         | AVDA DE EURO<br>PARQUE        | AVDA DE EUROPA 1,<br>PARQUE                 |                                    | NE ESPAÐA<br>S.A                       | 0        |                               |     | 0         |   |  |
| NT3500050311690<br>00370 | 000 28108             | ALCOBENDAS                         | AVDA DE EURO<br>PARQUE        | OPA 1,                                      | VODAFC                             | NE ESPAÐA<br>S.A                       | 0        |                               |     | 0         |   |  |
| NT3500050311690<br>00371 | 000 28108             | ALCOBENDAS                         | AVDA DE EURO<br>PARQUE        | OPA 1,                                      | VODAFC                             | NE ESPAÐA<br>S.A                       | 0        |                               |     | 0         |   |  |
| NT3500050311690<br>00372 | 000 28108             | ALCOBENDAS                         | AVDA. DE EUR<br>No 1 (PARQ    | ROPA,<br>IUE                                | VODAFO                             | NE ESPAÐA,<br>S.A.                     | 0        |                               |     | 0         |   |  |
| NT3500050311690<br>00373 | 000 28108             | ALCOBENDAS                         | AVDA. DE EUR<br>No 1 (PARQ    | ROPA,<br>IUE                                | VODAFO                             | NE ESPAÐA,<br>S.A.                     | 0        |                               |     | 0         |   |  |
| NT3500050311690<br>00550 | 000 28003             | MADRID                             | AV GRAN VIA<br>HORTALEZA, 1   | ADE<br>1 PI 3                               | BANCO                              | ESPADOL<br>DITOS SA                    | 0        |                               |     | 0         |   |  |

El siguiente informe obtiene la información, en este caso habiendo seleccionado un código postal

|                              | C012944 - Usuario Punto Admisión - 910098<br>Versión 2.0.5                                                                |
|------------------------------|----------------------------------------------------------------------------------------------------|
| SICER 3                      | miércoles 07 de septiembre de 2011                                                                                        |
| Administración Admisión      | Distribución Ordinarios Consulta                                                                                          |
| Operativa +                  | <u>Admisión &gt; Informes &gt; Previos al Desbloqueo</u> > Informe Previos al Desbloqueo                                  |
| Informes                     | Informe Previos al Desbloqueo                                                                                             |
| General *                    |                                                                                                    |
| Previos al desbloqueo        | Producto: Cliente: Remesa:<br>NT - NOTIFICACIONES INFORMATIZADAS 35000503 - GESTIÓN RECAUDATORIA DE CANARIAS S.A. 1169    |
| Tramos de Peso               |                                                                                                    |
| Depositados por Fechas       | *Tipo Informe:                                                                                                    |
| Envíos por Cliente           | O Número Envío por Provincia O Número Envío por C.P. O Detalle Envío Provincia O Detalle Envío C.P. O Consulta Envío C.P. |
| Productos Control Admisión 🔸 | ★Côdigo Postal:<br>28108                                                                                                  |
|                              | Informe                                                                                                    |
|                              | Volver                                                                                                    |
|                              |                                                                                                    |

Como ejemplo el siguiente informe

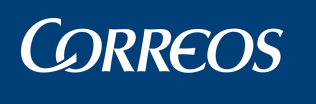

SICER3

|                                    |                                      |         |          | INFORMES P                                  | REVIOS AL D         | )E SBLOQ                                    | UEO               |                                                                     |    | 07/09/2011        |       |   |  |  |   |
|------------------------------------|--------------------------------------|---------|----------|---------------------------------------------|---------------------|---------------------------------------------|-------------------|---------------------------------------------------------------------|----|-------------------|-------|---|--|--|---|
| RICED                              | Producto: NT - N                     |         | NT - N   | NOTIFICACIONES                              |                     | 35000503 - GESTIÓN RECAUDATO                |                   |                                                                     | DE | 4                 | da    | 1 |  |  |   |
| SICER                              | Rer                                  | mesa:   |          | 1169                                        | Chente              |                                             | CANARIAS S.A.     |                                                                     |    | '                 | de    |   |  |  |   |
|                                    |                                      |         | DET      | ALLE DE ENVIOS F                            | POR CÓDIGO          | POSTAL                                      | DE DESTINO        |                                                                     |    | 2                 | 8108  |   |  |  |   |
| Código Envío                       | Localidad                            |         | Domicili | Domicilio                                   |                     | Destinatario                                | Peso              | Tipo Impor                                                          |    | Imp               | oorte |   |  |  |   |
| NT35000503116900000036 ALCOBE<br>9 |                                      | ALCOBEN | IDAS     | AVDA DE EUROPA 1,<br>PARQUE EMPRESARIAL LA  |                     | VODA                                        | FONE ESPAÐA S.A   | 0                                                                   |    |                   |       | 0 |  |  |   |
| NT3500050311690000<br>0            | 35000503116900000037 ALCOBENDAS<br>0 |         | IDAS     | AVDA DE EUROPA 1,<br>PARQUE EMPRESARIAL LA  |                     | VODAFONE ESPAÐA S.A                         |                   | 0                                                                   |    |                   |       | 0 |  |  |   |
| NT3500050311690000<br>1            | T35000503116900000037 ALCOBENDAS     |         | IDAS     | AVDA DE EUROPA 1,<br>PARQUE EMPRESARIAL LA  |                     | VODA                                        | FONE ESPAÐA S.A   | 0                                                                   |    |                   |       | 0 |  |  |   |
| NT3500050311690000<br>2            | 0037                                 | ALCOBEN | IDAS     | AVDA. DE EUROPA, No 1<br>(PARQUE EMPRESA LA |                     | AVDA. DE EUROPA, Nº 1<br>(PARQUE EMPRESA LA |                   | S AVDA. DE EUROPA, N. 1 VODAFONE ESPAÐA, S.A.<br>(PARQUE EMPRESA LA |    | FONE ESPAÐA, S.A. | 0     |   |  |  | 0 |
| NT3500050311690000<br>3            | 0037                                 | ALCOBEN | IDAS     | AVDA. DE EURO<br>(PARQUE EMPR               | PA, N⊒ 1<br>RESA LA | VODA                                        | FONE ESPAÐA, S.A. | 0                                                                   |    |                   |       | 0 |  |  |   |

El caso siguiente sería una consulta del número de envíos por Código Postal

| GORREOS<br>grupoCorreos<br>SICER 3 | C012944 - Usuario Punto Admisión - 9100098<br>Versión 2.0 5<br>miércoles 07 de septiembre de 2011                    |
|------------------------------------|----------------------------------------------------------------------------------------------------|
| Administración Admisión            | Distribución Ordinarios Consulta                                                                                     |
| Operativa +                        | <u>Admisión &gt; Informes &gt; Previos al Desbloqueo</u> > Informe Previos al Desbloqueo                             |
| Informes *                         | Informe Previos al Desbloqueo                                                                                        |
| General -                          |                                                                                                    |
| Previos al desbloqueo              | Producto: Cliente: Remesa:<br>DT . NOTE: CACIONES INFORMATIZADAS 35000503 . GESTIÓN RECAUDATORIA DE CANARIAS SA 1169 |
| Tramos de Peso                     |                                                                                                    |
| Depositados por Fechas             | *Tipo Informe:                                                                                                    |
| Envíos por Cliente                 | ◯Número Envío por Provincia ◯Número Envío por C.P. ◯Detalle Envío Provincia ◯Detalle Envío C.P. ③Consulta Envío C.P. |
| Productos Control Admisión 🔹 🔸     |                                                                                                    |
|                                    |                                                                                                    |
|                                    | Informe                                                                                                    |
|                                    | Volver                                                                                                    |

#### El resultado en la siguiente pantalla

|                       | S<br>os<br>3 |                        |                              | C012944 - Usuario Punto Admisión - 9100098<br>Versión 20.5<br>miércoles 07 de septiembre de 2011   |
|-----------------------|--------------|------------------------|------------------------------|----------------------------------------------------------------------------------------------------|
| Administración        | Admisión     | Distribución           | Ordinarios                   | Consulta                                                                                           |
| Operativa             |              | Admisión > Informes    | <u>s &gt; Previos al Des</u> | <u>sbloqueo</u> > <u>Informe Previos al Desbloqueo</u> > Informe Consulta Envíos por Código Postal |
| Informes              | *            | Informe Cons           | sulta Envíos                 | s por Código Postal                                                                                |
| General               | -            |                        |                              |                                                                                                    |
| Previos al desbloq    | ueo          | Codigo Remesa:<br>1169 | 28108                        | Numero Envios:<br>5                                                                                |
| Tramos de Peso        |              |                        |                              |                                                                                                    |
| Depositados por F     | echas        |                        |                              | Volver                                                                                             |
| Envíos por Cliente    |              |                        |                              |                                                                                                    |
| Productos Control Adi | misión 🔸     |                        |                              |                                                                                                    |
|                       |              |                        |                              |                                                                                                    |

#### 2.2.1.2 Tramos de Peso.

Esta funcionalidad permite obtener informes con el listado de los envíos agrupados por pesos. Podrá seleccionarse por Código de Remesa o bien por el par Cliente-Producto, teniendo en cuenta que el producto ha de ser de paquetería, un intervalo de fechas y opcionalmente se podrá marcar si corresponde a remesas Cargados y/o Depositadas.

En caso de seleccionar un producto no de paquetería aparecerá el correspondiente mensaje de error.

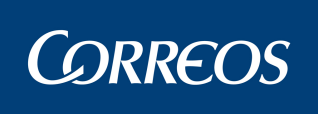

| CORREOS<br>grupo Correos<br>SICER 3 | )<br>5<br>3 |                                 | C012944 - Usuario Punto Adr<br>martes 06 de ser              | <ul> <li>?</li> <li>?</li></ul> |
|-------------------------------------|-------------|---------------------------------|--------------------------------------------------------------|----------------------------------------------------------------------------------------------------|
| Administración                      | Admisión    | Distribución                    | Ordinarios Consulta                                          |                                                                                                    |
| Operativa                           | ×<br>F      | <u>Admisión</u> > Informe       | <u>25</u> > Tramos de Peso                                   |                                                                                                    |
| Informes                            | *           | Tramos de P                     | leso                                                         |                                                                                                    |
| General                             | *           |                                 |                                                              |                                                                                                    |
| Previos al desbloque                | eo          |                                 | <ul> <li>El producto NT no es de tipo paquetería.</li> </ul> |                                                                                                    |
| Tramos de Peso                      |             |                                 |                                                              |                                                                                                    |
| Depositados por Fe                  | chas        | <ul> <li>Código</li> </ul>      | Producto Cliento y                                           |                                                                                                    |
| Envíos por Cliente                  |             | Remesa                          | Fecha                                                        |                                                                                                    |
| Productos Control Adm               | nisión →    | *Código Remesa<br>PP08004202112 | a:<br>6 Buscar 🏓                                             |                                                                                                    |
|                                     |             |                                 |                                                              |                                                                                                    |

Habiendo seleccionado un producto de paquetería y una vez pulsado el botón Buscar,

|                       | 5<br>    |                                  |                         |                  | C012944 - Usuario Punto Admisión - 9100098<br>Versión 2.0.5<br>martes 06 de septiembre de 2011 |
|-----------------------|----------|----------------------------------|-------------------------|------------------|------------------------------------------------------------------------------------------------|
| Administración        | Admisión | Distribución                     | Ordinarios              | Consulta         |                                                                                                |
| Operativa             | 1        | <u>Admisión</u> > <u>Informe</u> | <u>es</u> > Tramos de F | <sup>o</sup> eso |                                                                                                |
| Informes              |          | Tramos de P                      | eso                     |                  |                                                                                                |
| General               | -        |                                  |                         |                  |                                                                                                |
| Previos al desbloq    | ueo      | Código<br>Remesa                 | O Producto,<br>Fecha    | Cliente y        |                                                                                                |
| Tramos de Peso        |          | *Código Remesa                   |                         |                  |                                                                                                |
| Depositados por Fe    | echas    | PA28002162104                    | 3                       | Buscar 🔎         |                                                                                                |
| Envios por Cliente    | 1        |                                  |                         |                  |                                                                                                |
| Productos Control Adr | misión + |                                  |                         |                  |                                                                                                |
|                       |          |                                  |                         |                  |                                                                                                |

Se mostrarán las remesas y en un combo los posibles informes a obtener

| ©<br>GORREOS<br>grupoCorreos<br>SICER 3 |                                                                                                    |               |                | C012944 - Usuario Punto Admisión - 9100098<br>Versión 2.0.5<br>martes 06 de septiembre de 2011                       |
|-----------------------------------------|----------------------------------------------------------------------------------------------------|---------------|----------------|----------------------------------------------------------------------------------------------------|
| Administración Admisión                 | Distribución Ordinarios                                                                                                    | Consulta      |                |                                                                                                    |
| Operativa >                             | <u>Admisión &gt; Informes</u> > Tramos de Po                                                                                                    | eso           |                |                                                                                                    |
| Concern                                 | Tramos de Peso                                                                                                    |               |                |                                                                                                    |
| Previos al desbloqueo                   | Ocódigo     Código     Remesa     Cédigo     Cecha     Coducto, C     Fecha     Fecha     Coducto, C     Coducto, C | Cliente y     |                |                                                                                                    |
| Tramos de Peso                          | * Código Remesa:                                                                                                    |               |                |                                                                                                    |
| Depositados por Fechas                  | PA280021621043                                                                                                    | Buscar 🔎      |                |                                                                                                    |
| Envíos por Cliente                      | Resultados de la búsqueda                                                                                                    |               |                |                                                                                                    |
| Productos Control Admisión 📀 🔸          | Resultatos de la ousqueta                                                                                                    |               |                |                                                                                                    |
|                                         | Código Cliente                                                                                                    | Código Remesa | Fecha Depósito | Número Envíos                                                                                                    |
|                                         | 28002162                                                                                                    | 1043          |                | 12                                                                                                    |
|                                         | 1 Registro.                                                                                                    |               |                | 🚔 Exportar a PDF                                                                                                    |
|                                         |                                                                                                    |               |                | General Informes V<br>InformesPesoPorZona<br>InformeTramosPesoTotal<br>InformeTramosPesoConRos<br>InformeGeneraPesos |
|                                         |                                                                                                    |               |                | InformeTramosPesoSinRos                                                                                              |

Podrán obtenerse los siguientes informes:

Informes Peso Por Zona

# **CORREOS**

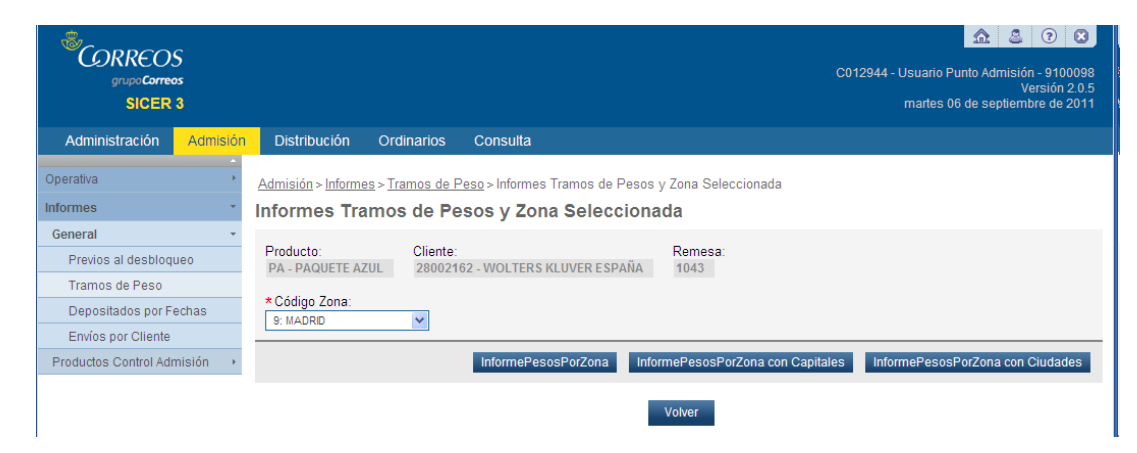

Y dentro de ellos, los indicados en los botones "Informe de pesos por zona", ""Informe de pesos por zona con capitales" e "Informe de pesos por zona con ciudades". En caso de no existir información aparecerá el correspondiente mensaje.

| CORREOS<br>grup: Correos<br>SICER 3 | C012944 - Usuario Punto Admisión - 9100098<br>Versión 2.0.5<br>martes 06 de septiembre de 2011   |
|-------------------------------------|--------------------------------------------------------------------------------------------------|
| Administración Admisió              | Distribución Ordinarios Consulta                                                                 |
| Operativa +                         | <u>Admisión &gt; Informes &gt; Tramos de Peso</u> > Informes Tramos de Pesos y Zona Seleccionada |
| Informes *                          | Informes Tramos de Pesos y Zona Seleccionada                                                     |
| General -                           |                                                                                                  |
| Previos al desbloqueo               | <ul> <li>No hay datos para generar el informe.</li> </ul>                                        |
| Tramos de Peso                      |                                                                                                  |
| Depositados por Fechas              | Producto: Cliante: Democa:                                                                       |
| Envíos por Cliente                  | PA - PAQUETE AZUL 28002162 - WOLTERS KLUVER ESPAÑA 1043                                          |
| Productos Control Admisión 📀 🔸      | *Código Zona                                                                                     |
|                                     | 9: MADRID ¥                                                                                      |
|                                     | InformePesosPorZona InformePesosPorZona con Capitales InformePesosPorZona con Ciudades           |
|                                     | Volver                                                                                           |

El siguiente es un ejemplo de Informe de tramos de peso por zonas

| SIGEN                                                   | SICER INFORMES DE REMESAS POR TRAMOS DE PESO |                   |                |           |           |           |  |
|---------------------------------------------------------|----------------------------------------------|-------------------|----------------|-----------|-----------|-----------|--|
| INFORME ESPECÍFICO POR ZONA SELECCIONADA Fecha Informe: |                                              |                   |                |           |           |           |  |
|                                                         | Zona: 9 - MA                                 | DRID              |                |           |           |           |  |
| Producto: PP - PAQUETES POST                            | ALES                                         | Cliente: 08000212 | - C.I.F.D.S.A. |           |           |           |  |
| Remesa: 2366                                            | Fecha Depósito:                              |                   |                |           |           |           |  |
|                                                         | тоти                                         | AL                | cc             | N ROS     | SIN       | ROS       |  |
| RANGO                                                   | DESTINO 1                                    | DESTINO 2         | DESTINO 1      | DESTINO 2 | DESTINO 1 | DESTINO 2 |  |
| ASTA 01 KILO                                            | 0                                            | 350               | 0              | 232       | 0         | 118       |  |
| ASTA 02 KILOS                                           | 0                                            | 338               | 0              | 198       | 0         | 140       |  |
| ASTA 03 KILOS                                           | 0                                            | 164               | 0              | 99        | 0         | 65        |  |
| ARTA DA KILOR                                           | 0                                            | 27                | 0 19 0         |           | 0         |           |  |
| ASTA 04 NEOS                                            | 0                                            | 21                | 0              | 19        | U         | 0         |  |
| ASTA 04 NEOS                                            |                                              | 21                | 0              | 13        | 0         | 0         |  |

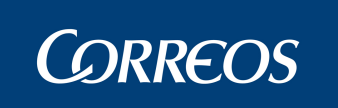

# **Con Capitales**

| SICER                                                               | INFORMES DE REMESAS POR TRAMOS DE PESO 1 de 18 |                 |             |                       |           |  |  |  |
|---------------------------------------------------------------------|------------------------------------------------|-----------------|-------------|-----------------------|-----------|--|--|--|
| INFORME POR ZONA (DESGLOSE POR CAPITALES) Fecha Informe: 05/05/2011 |                                                |                 |             |                       |           |  |  |  |
| ZONA: 9 - MADRID                                                    |                                                |                 |             |                       |           |  |  |  |
| Producto:                                                           | PP - PAQUETES PC                               | STALES          | Cliente: 08 | 000212 - C.I.F.D.S.A. |           |  |  |  |
| Remesa:                                                             | 2366                                           | Fecha Depósito: |             |                       |           |  |  |  |
|                                                                     |                                                |                 |             |                       |           |  |  |  |
| LOC                                                                 | ALIDADES                                       | PESO            | ENV         | IOS CON RO            | S SIN ROS |  |  |  |
| ALGETE                                                              |                                                | 941,00          | 1,00        | 0,00                  | 1,00      |  |  |  |
| TORRELAGUNA                                                         |                                                | 240,00          | 1,00        | 1,00                  | 0,00      |  |  |  |
| MAJADAHONDA                                                         |                                                | 11225,00        | 11,00       | 4,00                  | 7,00      |  |  |  |
| HOYO DE MANZAN                                                      | ARES                                           | 3076,00         | 4,00        | 1,00                  | 3,00      |  |  |  |
| GUADARRAMA                                                          |                                                | 687,00          | 1,00        | 1,00                  | 0,00      |  |  |  |

|              | MADRID | 16169,00 | 18,00 | 7,00 | 11,00 |
|--------------|--------|----------|-------|------|-------|
| TOTAL ZONA 9 | MADRID | 16169,00 | 18,00 | 7,00 | 11,00 |

# Con Ciudades

| SICER     |                                                        | INFORMES DE REMESAS POR TRAMOS DE PESO |          |          |              |                      |                |
|-----------|--------------------------------------------------------|----------------------------------------|----------|----------|--------------|----------------------|----------------|
|           | INFORME POR ZONA (DESGLOSE POR CIUDADES) Información a |                                        |          |          |              | Información a: 05/05 | /2011 13.40.47 |
|           |                                                        | ZONA                                   | 9        | MADRID   |              |                      |                |
| Producto: | PP                                                     | PAQUETES POSTALES                      | Cliente: | 08000212 | C.I.F.D.S.A. |                      |                |
|           |                                                        |                                        |          |          |              |                      |                |
| Remesa:   | 2366                                                   | Fecha Depósito:                        |          |          |              |                      |                |

| LOCALIDADES       | PESO     | ENVIOS | CON ROS | SIN ROS |
|-------------------|----------|--------|---------|---------|
| COLMENAR VIEJO    | 10118,00 | 8,00   | 3,00    | 5,00    |
| FUENLABRADA       | 20881,00 | 22,00  | 11,00   | 11,00   |
| HUMANES DE MADRID | 40,00    | 1,00   | 0,00    | 1,00    |
| MAJADAHONDA       | 11225,00 | 11,00  | 4,00    | 7,00    |
| ARGANDA DEL REY   | 13811,00 | 15,00  | 8,00    | 7,00    |
| MORATA DE TAJUÑA  | 3112,00  | 2,00   | 1,00    | 1,00    |

| 28         | MADRID   | 59187,00 | 59,00 | 27,00 | 32,00 |
|------------|----------|----------|-------|-------|-------|
| TOTAL ZONA | 9 MADRID | 59187,00 | 59,00 | 27,00 | 32,00 |

Informe Tramos Peso Total

SICER3

| 01055          |         |                |                    |                      | ~~                    |                  | 4 40 0                |
|----------------|---------|----------------|--------------------|----------------------|-----------------------|------------------|-----------------------|
| SICER          |         | INFO           | NFORME TOTAL POR   | TRAMOS DE PESO       | 50                    | Información a: ( | )5/05/2011 13.42.08   |
|                |         |                |                    |                      |                       |                  |                       |
| Producto:      | PP PAQU | ETES POSTALES  |                    |                      |                       |                  |                       |
| Remesa:        | 2366    | Fecha Depósito | ):                 |                      |                       |                  |                       |
| RANGO          | LOCAL   | DESTINO 1      | DESTINO 1<br>CEUTA | DESTINO 1<br>MELILLA | DESTINO 1<br>CANARIAS | DESTINO 2        | DESTINO 2<br>CANARIAS |
| HASTA 01 KILO  | 0,00    | 0,00           | 1,00               | 6,00                 | 1,00                  | 3223,00          | 0,00                  |
| HASTA 02 KILOS | 0,00    | 0,00           | 4,00               | 21,00                | 7,00                  | 2782,00          | 0,00                  |
| HASTA 03 KILOS | 0,00    | 0,00           | 0,00               | 1,00                 | 0,00                  | 1250,00          | 0,00                  |
| HASTA 04 KILOS | 0,00    | 0,00           | 0,00               | 0,00                 | 0,00                  | 258,00           | 0,00                  |
| HASTA 05 KILOS | 0,00    | 0,00           | 0,00               | 0,00                 | 0,00                  | 28,00            | 0,00                  |
| HASTA 06 KILOS | 0,00    | 0,00           | 0,00               | 0,00                 | 0,00                  | 6,00             | 0,00                  |
| HASTA 07 KILOS | 0,00    | 0,00           | 0,00               | 0,00                 | 0,00                  | 2,00             | 0,00                  |

## Informe Tramos Peso Con Ros

| SICER                                                   |      | INFORMES DE REMESAS POR TRAMOS DE PESO |          |        |              |  |  |  |  |  |  |
|---------------------------------------------------------|------|----------------------------------------|----------|--------|--------------|--|--|--|--|--|--|
| INFORME TOTAL POR TRAMOS DE PESO CON ROS Fecha Informe: |      |                                        |          |        |              |  |  |  |  |  |  |
| r                                                       |      |                                        |          |        |              |  |  |  |  |  |  |
| Producto:                                               | PP   | PAQUETES POSTALES                      | Cliente: | 080002 | C.I.F.D.S.A. |  |  |  |  |  |  |
|                                                         |      |                                        |          |        |              |  |  |  |  |  |  |
| Remesa:                                                 | 2366 | Eecha Denósito:                        |          |        |              |  |  |  |  |  |  |

| RANGO          | LOCAL | DESTINO 1 | DESTINO 1<br>CEUTA | DESTINO 1<br>MELILLA | DESTINO 1<br>CANARIAS | DESTINO 2 | DESTINO 2<br>CANARIAS |
|----------------|-------|-----------|--------------------|----------------------|-----------------------|-----------|-----------------------|
| HASTA 01 KILO  | 0,00  |           | 0,00               | 1,00                 | 0,00                  |           | 0,00                  |
| HASTA 02 KILOS | 0,00  |           | 3,00               | 15,00                | 5,00                  |           | 0,00                  |
| HASTA 03 KILOS | 0,00  |           | 0,00               | 0,00                 | 0,00                  |           | 0,00                  |
| HASTA 04 KILOS | 0,00  |           | 0,00               | 0,00                 | 0,00                  |           | 0,00                  |
| HASTA 05 KILOS | 0,00  |           | 0,00               | 0,00                 | 0,00                  |           | 0,00                  |
| HASTA 06 KILOS | 0,00  |           | 0,00               | 0,00                 | 0,00                  |           | 0,00                  |
| HASTA 07 KILOS | 0,00  |           | 0,00               | 0,00                 | 0,00                  |           | 0,00                  |

# Informe General Pesos

Manual de Usuario

# **CORREOS**

SICER3

| JIVEN                   |              |                 |                  |         |        |                |                     |  |  |  |
|-------------------------|--------------|-----------------|------------------|---------|--------|----------------|---------------------|--|--|--|
|                         |              | INFORME GENERAL | DE CONSULTA      |         |        | Información a: | 05/05/2011 13.42.48 |  |  |  |
| Producto: PP PAQUETES   | POSTALES     | Cliente: 08000  | 212 <u>C.I.F</u> | .D.S.A. |        |                |                     |  |  |  |
| Remesa: <sup>2366</sup> | Fecha De     | pósito:         |                  |         |        |                |                     |  |  |  |
| ZONA                    | PESO         | ENV             | IOS              | co      | ON ROS |                | SIN ROS             |  |  |  |
| 1 - SANTIAGO            | 423493 Kilo  | s 356           | Envíos           | 275     | Envíos | 81             | Envíos              |  |  |  |
| 10 - OVIEDO             | 312764 Kilo: | s 304           | Envíos           | 216     | Envíos | 88             | Envíos              |  |  |  |
| 11 - SEVILLA            | 670357 Kilo  | s 634           | Envíos           | 476     | Envíos | 158            | Envíos              |  |  |  |
| 12 - ILLES BALEARS      | 370072 Kilo  | s 337           | Envíos           | 219     | Envíos | 118            | Envíos              |  |  |  |
| 2 - VALLADOLID          | 447673 Kilo  | s 414           | Envíos           | 265     | Envíos | 149            | Envíos              |  |  |  |
| 3 - BILBAO              | 1254754 Kilo | s 1202          | Envíos           | 799     | Envíos | 403            | Envíos              |  |  |  |
| 4 - ZARAGOZA            | 382444 Kilo  | s 370           | Envíos           | 229     | Envíos | 141            | Envíos              |  |  |  |
| 5 - BARCELONA           | 1185924 Kilo | s 1063          | Envíos           | 713     | Envíos | 350            | Envíos              |  |  |  |
| 6 - VALENCIA            | 882491 Kilo  | s 838           | Envíos           | 588     | Envíos | 250            | Envíos              |  |  |  |
| 7 - TOLEDO              | 638608 Kilo  | s 578           | Envíos           | 439     | Envíos | 139            | Envíos              |  |  |  |
| 8 - GRANADA             | 599036 Kilo  | s 596           | Envíos           | 461     | Envíos | 135            | Envíos              |  |  |  |
| 9 - MADRID              | 875175 Kilo  | s 879           | Envíos           | 519     | Envíos | 360            | Envíos              |  |  |  |

| TOTAL: | 8042791,00 | Kilos | 7571 | Envíos | 5199 | Envíos | 2372 | Envíos |
|--------|------------|-------|------|--------|------|--------|------|--------|
| ,      |            |       |      |        |      |        |      |        |

# Informe Tramos Peso Sin Ros

| SICER          |          | INFO           | RMES DE REMESAS   | POR TRAMOS DE PE  | so           |                | 1 de 2     |
|----------------|----------|----------------|-------------------|-------------------|--------------|----------------|------------|
|                |          | INFOF          | RME TOTAL POR TRA | MOS DE PESO SIN R | os           | Fecha Informe: | 05/05/2011 |
|                |          |                | -                 |                   |              |                |            |
| Producto:      | PP PAQUE | ETES POSTALES  | Cliente:          | 08000212          | C.I.F.D.S.A. |                |            |
|                |          |                |                   |                   |              |                |            |
| Remesa:        | 2366     | Fecha Depósite | D:                |                   |              |                |            |
|                |          | 1              | 1                 | 1                 |              | l              |            |
| RANGO          | LOCAL    | DESTINO 1      | DESTINO 1         | DESTINO 1         | DESTINO 1    | DESTINO 2      | DESTINO 2  |
| 101100         | 200712   | 5201110        | CEUTA             | MELILLA           | CANARIAS     | DEGIMOE        | CANARIAS   |
|                |          |                |                   |                   |              |                |            |
| HASTA 01 KILO  | 0,00     |                | 1,00              | 5,00              | 1,00         |                | 0,00       |
|                |          |                |                   |                   |              |                |            |
| HASTA 02 KILOS | 0.00     |                | 1.00              | 6.00              | 2.00         |                | 0.00       |
|                | -,       |                |                   | -,                | -,           |                |            |
|                |          |                |                   |                   |              |                |            |
| HASTA 03 KILOS | 0,00     |                | 0,00              | 1,00              | 0,00         |                | 0,00       |

0,00

0,00

0,00

0,00

0,00

0,00

HASTA 04 KILOS

HASTA 05 KILOS

0,00

0,00

0,00

0,00

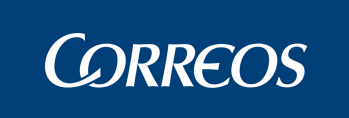

## SICER3

## 2.2.1.3 Depositados por fechas.

Funcionalidad que permite obtener el listados de los envíos depositados y la información asociados a ellos de uno/todos los clientes entre dos fechas de depósito agrupados por Remesa y sus totales.

| CORREOS<br>grupe Correos<br>SICER 3 |                                                        | C012944 - Usuario Punto Admisión - 9100098<br>Versión 2.0.5<br>miércoles 07 de septiembre de 2011 |
|-------------------------------------|--------------------------------------------------------|---------------------------------------------------------------------------------------------------|
| Administración Admisiór             | Distribución Ordinarios Consulta                       |                                                                                                   |
| Operativa +                         | <u>Admisión &gt; Informes</u> > Depositados por Fechas |                                                                                                   |
| Informes 🔹                          | Depositados por Fechas                                 |                                                                                                   |
| General +                           |                                                        |                                                                                                   |
| Previos al desbloqueo               | * Cliente:                                             |                                                                                                   |
| Tramos de Peso                      |                                                        |                                                                                                   |
| Depositados por Fechas              | *Fecha Desde: *Fecha Hasta:                            |                                                                                                   |
| Envíos por Cliente                  | 01/04/2011                                             |                                                                                                   |
| Productos Control Admisión 🔷 🔸      |                                                        | Informe                                                                                           |
|                                     |                                                        |                                                                                                   |

| 07/00/2011  |                                         |                        |      | DEPÓSITOS              | CONTROL DE            |             |                        |            |                       | SICER               |             |
|-------------|-----------------------------------------|------------------------|------|------------------------|-----------------------|-------------|------------------------|------------|-----------------------|---------------------|-------------|
| 07/09/2011  | ИС                                      | M. 3º BUZO             | NFOR | IFICACIONES I          | NOT                   | -           | NE                     | roducto:   | 012944 P              | uario: Cl           | Usu         |
| 1 de        |                                         | - AJUNTAMENT DE LLEIDA |      |                        |                       |             | 25000519               | Cliente:   | N                     | nbito               | Án          |
|             | POSITADOS ENTRE 01/04/2011 Y 07/09/2011 |                        |      |                        |                       | ICADOS DEPO | CERTI                  |            |                       |                     |             |
| S           | DATOS DEL DEPÓSITO DE CERTIFICADOS      |                        |      |                        |                       |             | DATOS DEL DESBLOQUEO   |            |                       |                     |             |
| servaciones | Obs                                     | Certif.<br>Pendientes  |      | Certif.<br>Depositados | Fecha del<br>Depósito | 3           | Fecha/hora<br>registro | Usuario    | Certificados<br>SICER | Fecha<br>Desbloqueo | Remesa      |
|             |                                         | 0                      |      | 3711                   | 10/05/2011 16:24:00   | 4:36        | 11/05/2011 16:24       | E001533    | 3711                  | 11/05/2011 16:24:36 | 0955        |
|             |                                         | 0                      |      | 3711                   | Total:                |             |                        |            | 3711                  | Total               |             |
|             | •                                       |                        |      |                        |                       |             |                        | •          |                       |                     |             |
|             |                                         |                        |      | dos:                   | Certif. Deposita      | otal        | os: To                 | )epositado | Total Certif. [       | icados SICER:       | tal Certifi |
|             |                                         |                        |      |                        | 0                     |             |                        |            | 07.                   |                     |             |

## 2.2.1.4 Envíos por cliente.

Esta funcionalidad permite obtener el número de envíos admitidos para un cliente en un periodo de tiempo, agrupados por producto.

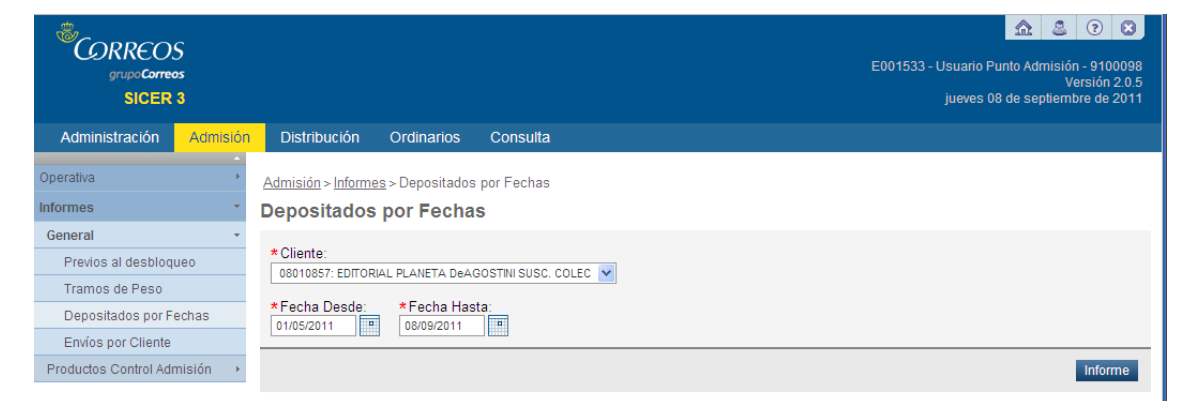

En caso de no existir información se muestra el siguiente mensaje

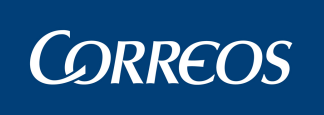

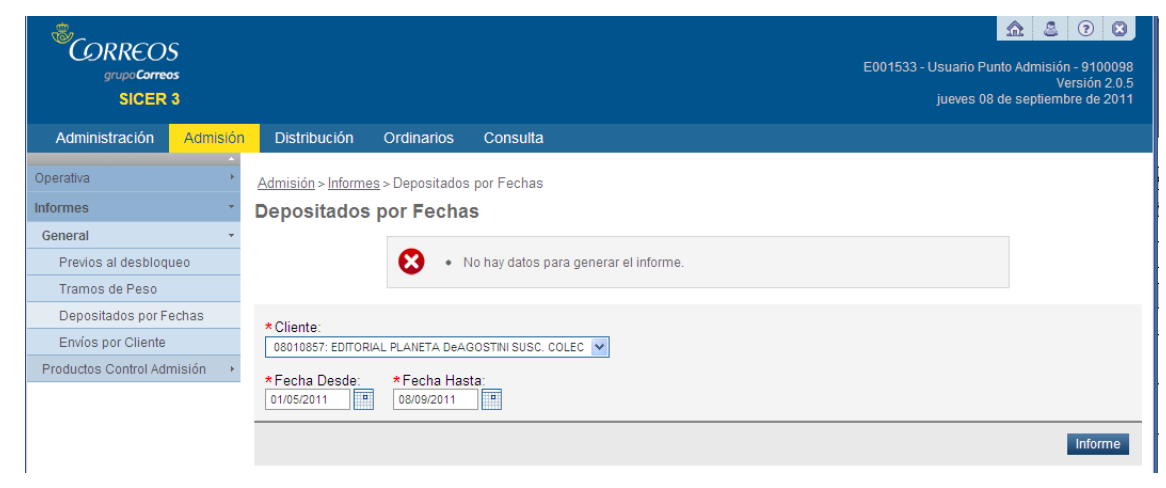

Si existe información, se muestra el siguiente informe

#### 2.2.2 Productos Control de Admisión

#### 2.2.2.1 Envíos pendientes de depurar

Esta opción, exclusiva del producto TB, permite obtener en pantalla una lista de envíos, agrupada por código postal, admitidos y pendientes de depurar por problemas de redireccionamiento. Se corregirá introduciendo el CP correcto de destino.

Una vez seleccionada la opción, aparecerán en pantalla los envíos a depurar para los que se habrá de introducir el nuevo Código Postal

|                      | S<br><sup>55</sup><br>3 |                                         |                           |              |               | E001533 -           | Usuario Pur<br>jueves 08 ( | Image: Additional system     Image: Additional system       ato Admissión - 9100098       Versión 2.0.5       de septiembre de 2011 |
|----------------------|-------------------------|-----------------------------------------|---------------------------|--------------|---------------|---------------------|----------------------------|----------------------------------------------------------------------------------------------------|
| Administración       | Admisión                | Distribución Ordir                      | arios Consulta            |              |               |                     |                            |                                                                                                    |
| Operativa            |                         | <u>Admisión</u> > <u>Informes</u> > Pen | diente de Depurar         |              |               |                     |                            |                                                                                                    |
| Informes             | *                       | Pendiente de Dep                        | urar                      |              |               |                     |                            |                                                                                                    |
| General              | •                       | Unided Oficine:                         | Eacha Informa             |              |               |                     |                            |                                                                                                    |
| Productos Control Ad | lmisión 🝷               | 9100098 CENTRO DIRECT                   | TVO 08/09/2011 10         | :20:21       |               |                     |                            |                                                                                                    |
| Pendiente de Depu    | urar                    |                                         |                           |              |               |                     |                            |                                                                                                    |
| Pendientes Admisi    | ión                     | La lista de los envíos admitid          | os y pendientes de depura | r:           |               |                     |                            |                                                                                                    |
| Curso                |                         | Código Envío                            | Referencia - Destinata    | ario         | Código Postal | Código Postal Nuevo |                            | Localidad                                                                                                    |
|                      |                         | TBK124K12400000510                      | UNAI*ABASOLO SA           | INZ EZQUERRA | 20271         |                     |                            | IRURA                                                                                                    |
|                      |                         | TBK124K12400000617                      | ROSA*TERUEL O/A           |              | 28761         |                     |                            | SOTO DE VI¥UELAS                                                                                                    |
|                      |                         |                                         |                           |              |               |                     |                            | 🚔 Exportar a PDF                                                                                                    |
|                      |                         |                                         |                           |              |               |                     |                            | Limpiar Aceptar                                                                                                    |

Una vez introducido el correspondiente código postal y pulsado el botón Aceptar se mostrará mensaje

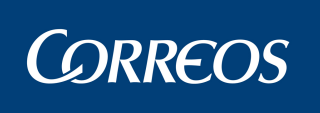

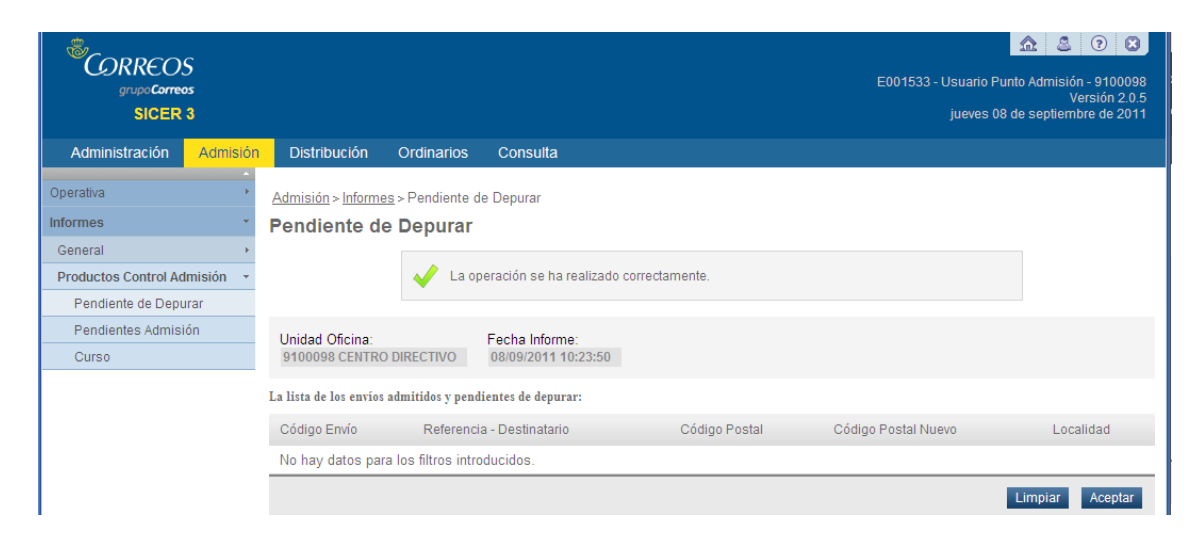

# 2.2.2.2 Envíos pendientes de Admisión

Esta opción, exclusiva del producto TB,

| Connecos                              |         |                         |                       |                        |                           |                            |                   |                                |                                                                  |  |
|---------------------------------------|---------|-------------------------|-----------------------|------------------------|---------------------------|----------------------------|-------------------|--------------------------------|------------------------------------------------------------------|--|
| GILPOCOREOS<br>GILPOCOREOS<br>SICER 3 |         |                         |                       |                        |                           |                            | E0015             | i33 - Usuario Pur<br>jueves 08 | ito Admisión - 9100098<br>Versión 2.0.5<br>de septiembre de 2011 |  |
| Administración Admisión               | Dis     | tribución               | Ordinarios            | Consulta               |                           |                            |                   |                                |                                                                  |  |
| Dperativa +                           | Admis   | ión > Informes          | > <u>Pendientes A</u> | <u>dmisión</u> >       |                           |                            |                   |                                |                                                                  |  |
| nformes •                             | Listad  | o de Envios Pe          | endientes de A        | dmision de Remes       | sas Desbloquea            | das desde 01/04/2          | 011 hasta 08/0    | 39/2011                        |                                                                  |  |
| General +                             | Lista   | ado de En<br>a 08/09/20 | vios Pend             | ientes de Ac           | dmisión de                | Remesas D                  | esbloque          | adas desd                      | e 01/04/2011                                                     |  |
| Productos Control Admisión 🔹          | maor    |                         |                       |                        |                           |                            |                   |                                |                                                                  |  |
| Pendiente de Depurar                  | Prod    | ucto:                   | OCUMENTO T            | Cliente:               | Cliente: Unidad Admisión: |                            |                   |                                |                                                                  |  |
| Pendientes Admisión                   | 18-     | CERTIFICADO L           | JOCUMENTO I.          | 48000500               | ) - BANCO BILBA           | O VIZCATA, ARGEN           | TARIA S.A.        | 9100098 CENT                   | RO DIRECTIVO                                                     |  |
| Curso                                 | Fech    | a:<br>0/2014.1          |                       |                        |                           |                            |                   |                                |                                                                  |  |
|                                       | ouro.   | 512011                  |                       |                        |                           |                            |                   |                                |                                                                  |  |
|                                       | Resulta | idos de la búsqu        | eda                   |                        |                           |                            |                   |                                |                                                                  |  |
|                                       |         | Fecha<br>Desbloqueo     | Código<br>Remes       | Número I<br>a Cargado: | Envios<br>s               | Número Envios<br>Admitidos | Número<br>Deposit | Envios No<br>ados              | Observaciones                                                    |  |
|                                       |         | 05/09/2011              | K124                  | 417                    |                           | 417                        | 0                 |                                |                                                                  |  |
|                                       |         | 05/09/2011              | K127                  | 253                    |                           | 253                        | 0                 |                                |                                                                  |  |
|                                       | 2 Regis | stros.                  |                       |                        |                           |                            |                   |                                | 📥 Exportar a PDF                                                 |  |
|                                       | 12      |                         |                       |                        |                           |                            |                   |                                | Informe                                                          |  |
|                                       |         |                         |                       |                        |                           |                            |                   |                                |                                                                  |  |
|                                       |         |                         |                       |                        |                           | olver                      |                   |                                |                                                                  |  |